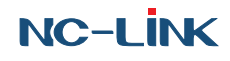

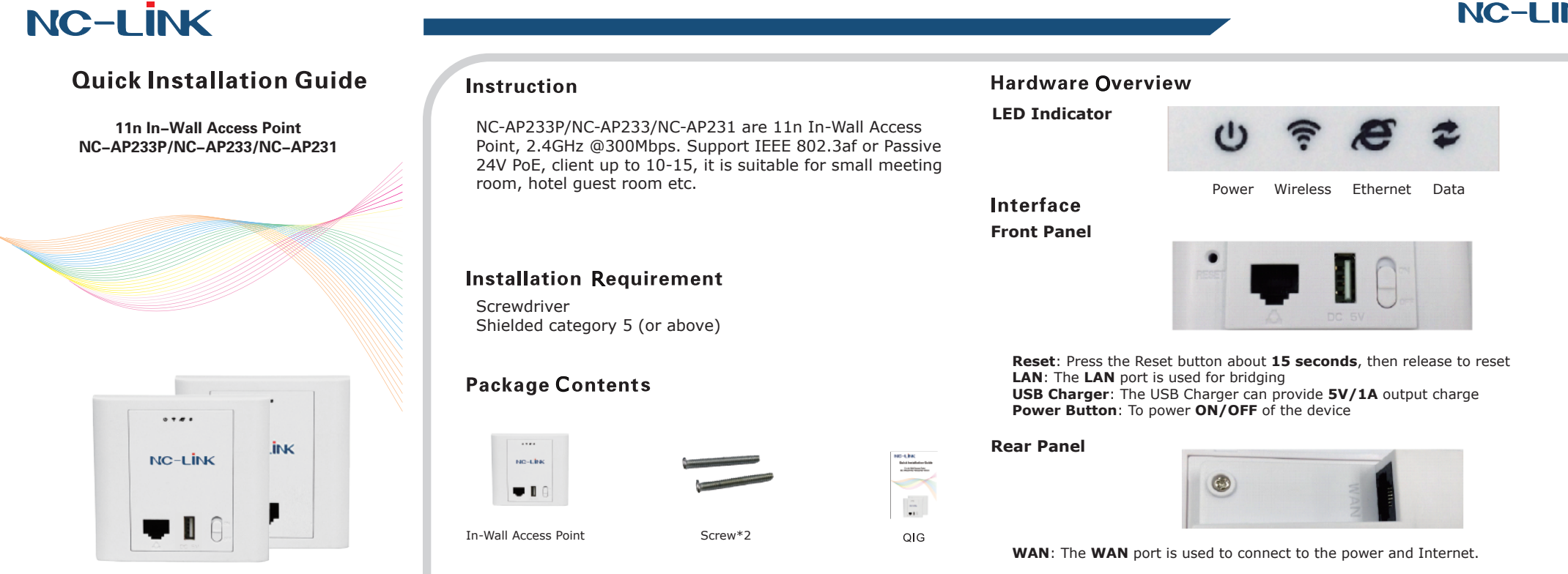

## I Network Topology

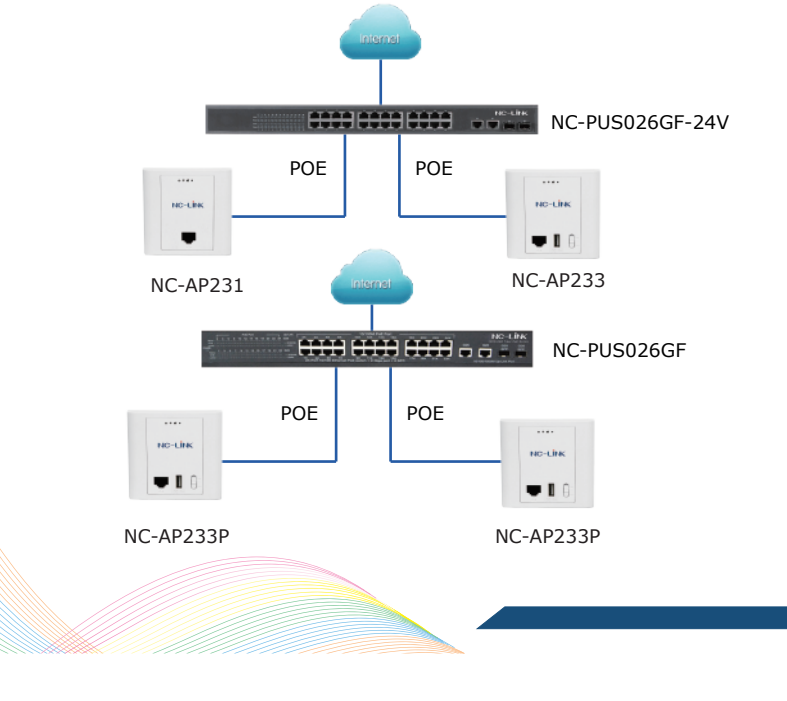

## III Hardware Installation

The In-Wall Access Point installation performed as below steps:

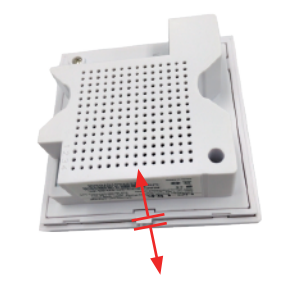

①Use screwdriver to split the top cover and Access Point

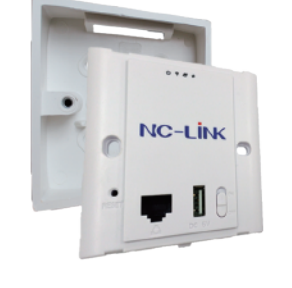

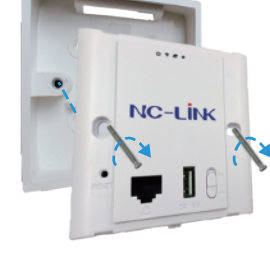

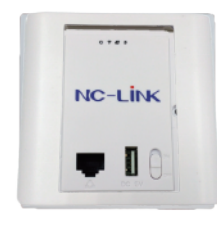

<sup>(2)</sup>Position the Access Point into the in-wall socket

③Fasten the Access Point to the in-wall socket

<sup>(4)</sup>Buckle back the top cover

# III Software Installation

Connect your PC to the

NC-AP233P/NCAP233/NC-AP231 LAN Port, then login Web Management Page with default IP Address: http://192.168.188.253 Default username & password: admin. Below base on Chrome browser. Note: Before login the Web Management Page, configure your PC with a fixed IP address, 192.168.188.X (X between 2 to 252) since default mode is AP Mode.

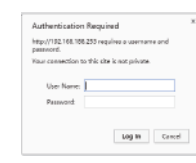

After login, you can see below interface.

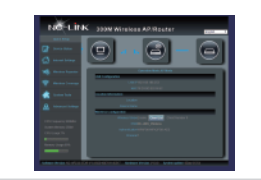

#### **AP Mode Configuration**

a)Select "Wireless Coverage"

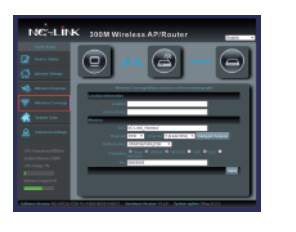

c)"Apply" then click "OK" to complete setting

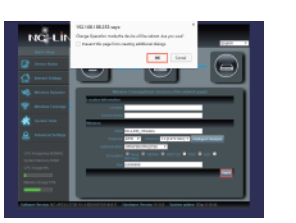

PPPOE

b)Set the parameter SSID, Authentication and Password

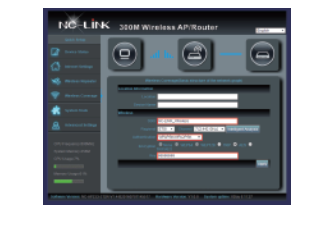

d)Configuration completed, device will reboot

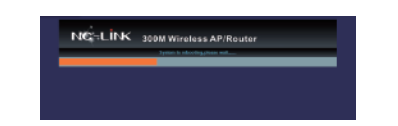

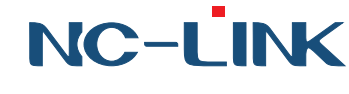

#### **Trouble Shooting**

 ${\bf Q} \colon$  Client can not find the SSID A: To check wireless setting about the broadcast SSID whether enable

Q: Client can not connect to the SSID A: Firstly, check client quantity whether reach the limit; secondly, check client's RSSI whether lower than the threshold limit; thirdly, check the client whether in the deny list of setting

 ${\bf Q} \colon$  Client can connect to SSID but can not surf the Internet A: This mainly due to the DNS issue, check the gateway router for the DNS setting

 $\ensuremath{\mathbf{Q}}\xspace$  : Client network speed is slow A: Check the link rate of your connection. If it is low, change other place to get better signal. If it is high, need to check whether has QoS in the gateway router then do some adjustment

#### **Gateway Mode Configuration**

#### Dynamic IP

a)Click "Internet Setting"

b)Internet Access Type is Dynamic IP, fill in the wireless parameters

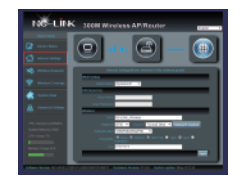

c)Then "Apply" and click "OK" to complete the configuration

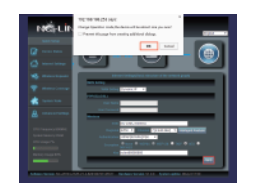

device will reboot

NG-LINK 300MW

d)Configuration completed, the

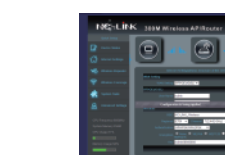

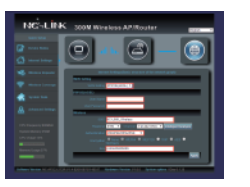

a) When is PPPOE, fill in **Username** 

& Password then set wireless

b)Click "Apply" then device will applied the setting.

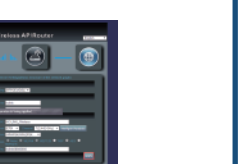

### **Repeater Mode Configuration**

a)In Wireless Repeater, click "Scan AP

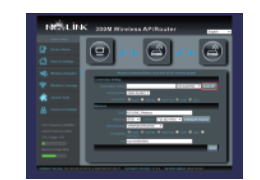

d)Click "Apply" to complete the configuration

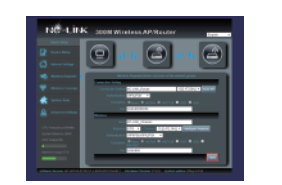

b)Select the signal you want to repeat

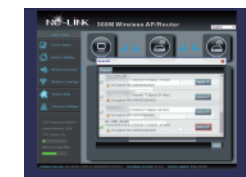

e)Configuration completed, device will reboot

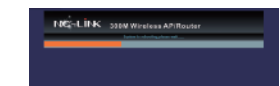

NC-LINK TECHNOLOGY LIMITED 回溯回 Website: www.nc-link.cn Support E-maill:info@nc-link.cn

c)Fill in the  $\ensuremath{\textbf{Password}}$  of the repeated signal and set AP's wireless parameters

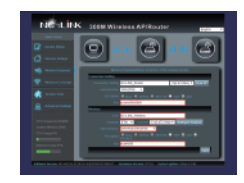